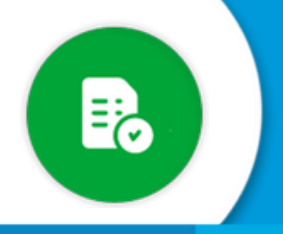

## BANDEJA DE COMPRAS Y CONTRATACIONES

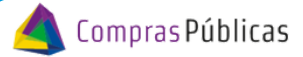

¿Cómo dar de alta un agente que administre una/s oficina/s de la Bandeja de Compras con rol OPERADOR?

Si tenés rol para configurar oficinas, ingresá a la sección "**Configuración de Oficinas**" (, donde vas a poder crear oficinas, asignarle programas, asignar los funcionarios que autorizan el gasto y agentes que pueden pedir a su nombre.

Ingresá a la sección "Configuración de Oficinas" y buscá la Oficina con la que vas a trabajar.
Tené en cuenta el nivel donde necesitas agregar al agente.
Si ese agente tiene que administrar a todas las oficinas debés ingresar a , pero si solo debe manejar una/s oficina/s en particular debés ingresar a .

| 2 01<br>5 01 | 1 - MINISTERIO DE ECONOMÍA Y GESTIÓN PUBLICA                | <b>○</b> • • • |
|--------------|-------------------------------------------------------------|----------------|
|              | 0101 - SECRETARIO PRIVADO                                   | 0 0 🕢          |
|              | 0106 - DIR JURIS COORDINACION Y PROGRAMACION FISCAL         | 000/           |
| <b>a</b>     | 0107 - DIRECCION GENERAL DE ADMINISTRACION Y RRHH           | 0 0 0 /        |
|              | ✓ 0108 - SECRETARIA DE ADMINISTRACION FINANCIERA            | 0 0 0 /        |
|              | ✓ 0109 - SECRETARIA INGRESOS PUBLICOS                       | 0 0 0 /        |
|              | 0111 - SECRETARIA DE INNOVACION Y MODERNIZACION             | 0 0 0 /        |
|              | ✓ 0112 - SECRETARIA LEGAL Y TECNICA                         | 0 0 0 /        |
|              | 0113 - DIR GRAL INSPECCION SOCIEDADES JURIDICAS             | 0 0 0 /        |
|              | 0114 - SECRETARIA DE ESTUDIOS ECONOMICOS Y PREVISION SOCIAL | 0 0 0 /        |
|              |                                                             |                |

Para asignar a un agente a una oficina particular, hacé clic en el botón Editar 🧪 y en la sección "Responsables / Solicitantes" presioná Editar 🕟 :

| <                                                         | Cofiguracion Oficinas y Usuarios       |   |                                | Villarreal Barroso<br>Marina | OFICINA<br>MINISTERIO DE ECONOMÍA Y GESTIÓN PUBLICA |  |  |  |  |
|-----------------------------------------------------------|----------------------------------------|---|--------------------------------|------------------------------|-----------------------------------------------------|--|--|--|--|
| Gestion de                                                | Gestion de Responsables / Solicitantes |   |                                |                              |                                                     |  |  |  |  |
| 0101 -                                                    | 0101 - SECRETARIO PRIVADO              |   |                                |                              |                                                     |  |  |  |  |
| Personas                                                  | Personas con permisos GIP              |   |                                |                              |                                                     |  |  |  |  |
| Nombre                                                    | •                                      | • | Rol                            | ~                            | + AGREGAR                                           |  |  |  |  |
| Rol                                                       | CUIL                                   |   | Nombre                         |                              |                                                     |  |  |  |  |
|                                                           |                                        |   | No hay información disponible. |                              |                                                     |  |  |  |  |
| Personas con permisos Bandeja de Compras y Contrataciones |                                        |   |                                |                              |                                                     |  |  |  |  |
| Nombre                                                    | ,                                      | * |                                |                              | + AGREGAR                                           |  |  |  |  |
| Rol                                                       | CUIL                                   |   | Nombre                         |                              |                                                     |  |  |  |  |
|                                                           | No hay información diaponible.         |   |                                |                              |                                                     |  |  |  |  |
|                                                           |                                        |   |                                |                              | VOLVER                                              |  |  |  |  |

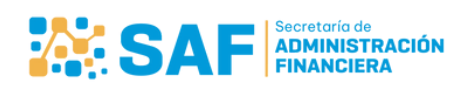

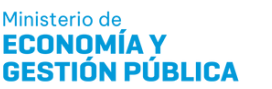

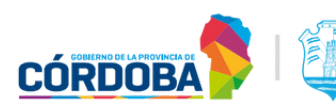

## BANDEJA DE COMPRAS Y CONTRATACIONES

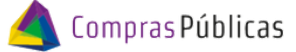

¿Cómo dar de alta un agente que administre una/s oficina/s de la Bandeja de Compras con rol OPERADOR?

En la sección "**Personas con permisos Bandeja de Compras y Contrataciones**", escribí el nombre o el CUIL de la persona que querés habilitar en esta oficina para que opere la Bandeja de Compras:

| P | Personas con permisos Bandeja de Compras y Contrataciones |    |                                |   |  |           |  |  |  |
|---|-----------------------------------------------------------|----|--------------------------------|---|--|-----------|--|--|--|
|   | Nanore -                                                  | ]  | Rol                            | • |  | + AGREGAR |  |  |  |
|   | 27270771268 - VEGA , ANALIA CECILIA                       | i. | Nombro                         |   |  |           |  |  |  |
|   | 20111921475 - TRIVILLIN , HECTOR                          |    | Nonde                          |   |  |           |  |  |  |
|   | 27171548727 - GALLO , NANCY LILIANA                       |    | No hay información disponible. |   |  |           |  |  |  |
|   | 20128732986 - ILLANES , HECTOR ERNESTO                    | -  |                                |   |  |           |  |  |  |
|   | 20253342987 - ARZU , CARLOS ALEJANDRO                     |    |                                |   |  | VOLVER    |  |  |  |
|   | 20076929182 - D07692918                                   |    |                                |   |  |           |  |  |  |
|   | 20079823482 - D07982348                                   |    |                                |   |  |           |  |  |  |
|   | 20046861206 - DEVOTO , ALBERTO LUIS                       |    |                                |   |  |           |  |  |  |
|   | 20250381132 - GARCIA SCHNEIDER, MANUEL ERNESTO            |    |                                |   |  |           |  |  |  |
|   | 27210225167 - NEGRITTO , ANDREA SUSANA                    |    |                                |   |  |           |  |  |  |
|   |                                                           | ·  |                                |   |  |           |  |  |  |

¡Aclaración! Para seleccionar un agente, el mismo tiene que estar dado de alta en SUAF. Si no fue dado de alta, es necesario cargar un GALI con los datos del usuario: CUIL, Nombre y Apellido, Servicio Administrativo y Jurisdicción.

| 4      | Seleccioná al usuario y                                   | nacé d | clic en     | + | AGREGAR | : |     |  |           |
|--------|-----------------------------------------------------------|--------|-------------|---|---------|---|-----|--|-----------|
| Person | Personas con permisos Bandeja de Compras y Contrataciones |        |             |   |         |   |     |  |           |
| 2730   | °<br>8439270 - LAURA PERALTA                              | *      | BC_OPERADOR |   |         |   | × • |  | + AGREGAR |

Verificá se haya cargado correctamente el usuario operador de la Bandeja de Compras en la oficina seleccionada.

| ۵<br>م       | Personas con permisos Bandeja de Compras y Contrataciones |             |               |          |           |
|--------------|-----------------------------------------------------------|-------------|---------------|----------|-----------|
| •            | Nombre                                                    | * Rol       | •             |          | + AGREGAR |
| 2            | Rol                                                       | CUIL        | Nombre        |          |           |
| ٠            | BC_SUPERVISOR                                             | 27308439270 | LAURA PERALTA | ٥        |           |
|              | BC_OPERADOR                                               | 27308439270 | LAURA PERALTA | ũ        |           |
|              |                                                           |             |               |          | VOLVER    |
|              |                                                           |             |               |          |           |
|              |                                                           |             |               |          | DODA I SE |
| © :<br>V1.13 | Se Insertó correctamente. 🗙                               |             |               | 🏫 SIAF 🎽 |           |

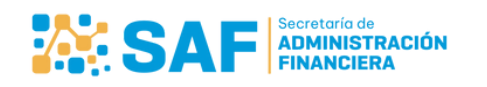

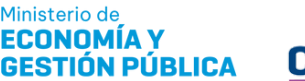

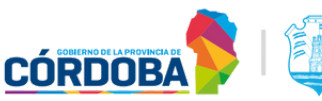

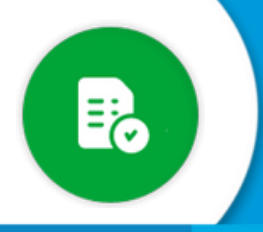

6

## BANDEJA DE COMPRAS Y CONTRATACIONES

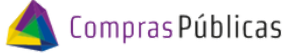

¿Cómo dar de alta un agente que administre una/s oficina/s de la Bandeja de Compras con rol OPERADOR?

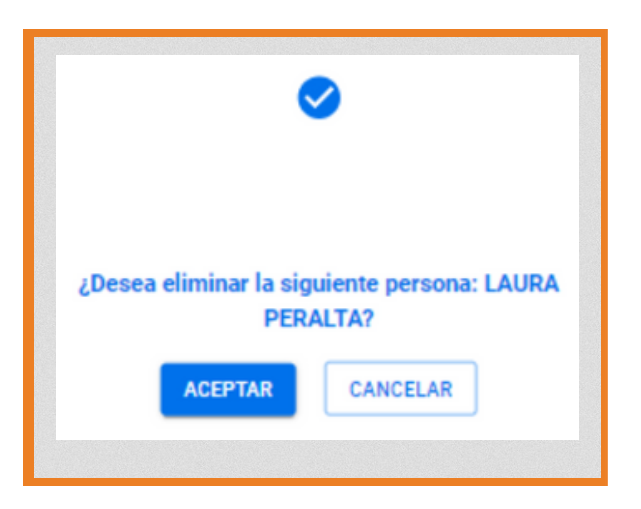

Verificá que se haya eliminado correctamente.

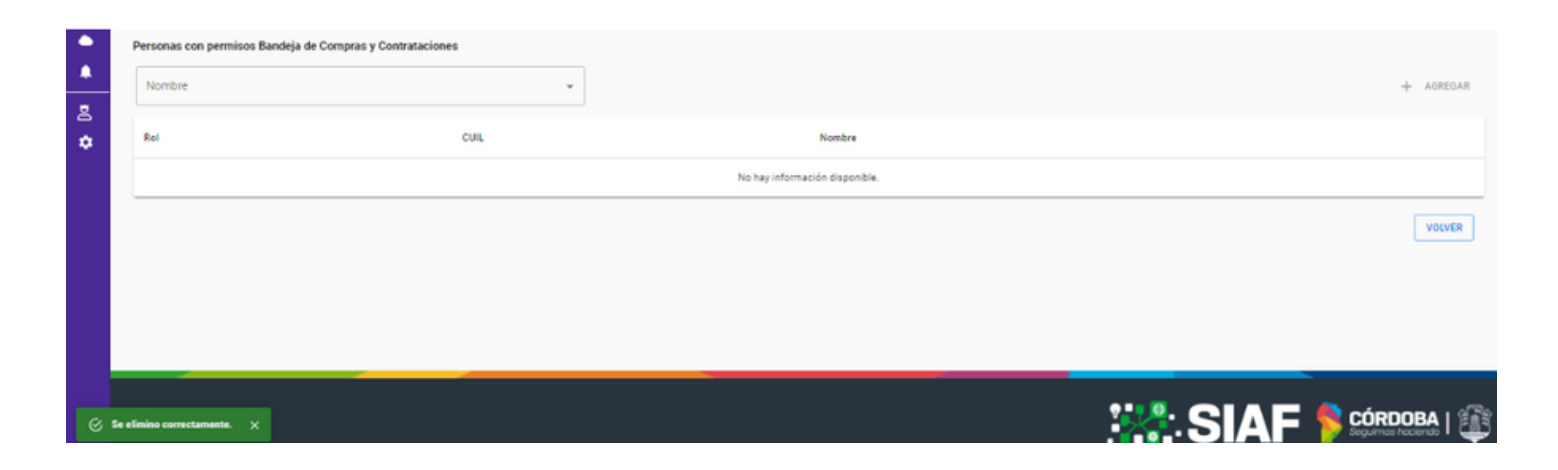

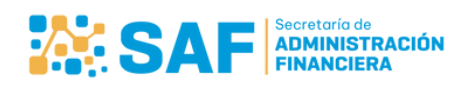

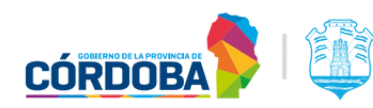